## Creating Your Public Web Profile in the Faculty Directory

Pick and choose the professional information that will go up online about you! The Public Web Profile, will use the information you have already entered in FAD, and you can pick which information is shared from various categories. You can update and make the changes, and each night, the system will refresh and pull your new changes.

To create (or update) the web profile, go into your activities in FAD and click on the link for Public Web Profile.

| <ul> <li>General Information</li> </ul>                   |                                                                    |
|-----------------------------------------------------------|--------------------------------------------------------------------|
| Personal and Contact Information                          | Professional Development                                           |
| Administrative Data - Permanent Data   Yearly Data        | Licensures and Certifications                                      |
| Academic, Government, Military and Professional Positions | Media Contributions                                                |
| Administrative Assignments                                | Professional Memberships                                           |
| Awards and Honors                                         | Workload Information                                               |
| Consulting                                                | College, Department and Program Advisory Boards (Deans and Chairs) |
| Education                                                 | Public Web Profile                                                 |
| External Connections and Partnerships                     |                                                                    |
|                                                           |                                                                    |

- • •

Move your way through the options to select the Awards/Honors, Consulting, Scholarship/Research/Creativity/, Grants/Contracts/Fellowships, and Service you would like to have appear on the public directory profile.

|                                          | School of Education Dean's Search Committee Member 2001 - 20 |  |
|------------------------------------------|--------------------------------------------------------------|--|
| 1st Artistic or Performance              | School of Education Information Technology Advisory Committe |  |
| Artistic and Performances                | SOE ITAC Other January 2002 - December 2002                  |  |
|                                          | SOE ITAC Other January 2003 - September 2003                 |  |
| Select the number of artistic or perform | SOGS Computer Proficiency Committee Other January 2002 - Dec |  |
|                                          | SOGS Stats Proficiency Committee Other January 2002 - Decemb |  |
|                                          | Teacher Education Committee Other August 2006 - May 2011     |  |
| iervice                                  | University Assessment Council Member July 2013 - June 2014   |  |
|                                          | University Assessment Council Member July 2013 - May 2014    |  |
| 1st University Service                   | University ITAC Other January 2002 - December 2002           |  |
|                                          | University-Wide Teacher Education Committee Member 2001 - 20 |  |
| University Service                       | University Assessment Council Member July 2013 - May 2014 💿  |  |

2nd University Service

University Service NCA Criterion 3 Subcommittee Chair October 2007 - November 2...

Θ

Select the number of university service rows to add: 1

+Add

Ø

You can rearrange the order in which they appear, or delete a choice you have made with these controls on the far, right hand side

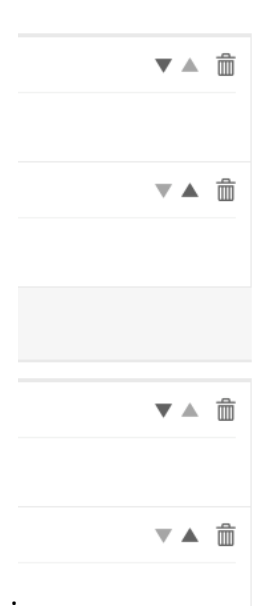

Add more rows in any category by selecting the number of rows to add. You may select <u>up to 5</u> activities for each category.

| 2nd Public/Community Service                                   |  |
|----------------------------------------------------------------|--|
| Public/Community Service Please select                         |  |
| Select the number of public/community service rows to add: 1 • |  |
| When you are done, click on Save                               |  |
| Cancel                                                         |  |
| for each category.                                             |  |